## 1. Instructivo de postulación a concursos internos en plataforma PURE

1.1 Una vez que lea las bases del concurso y complete los anexos y formularios requeridos, debe realizar la postulación a través de la plataforma PURE en el siguiente link: <u>https://researchers.unab.cl/admin/login.xhtml</u>, al cual debe ingresar con su usuario y contraseña.

1.2 Si no posee una cuenta en PURE debe solicitar su creación al siguiente correo: <u>pure@unab.cl</u>, indicando en la referencia "Solicitud de creación cuenta PURE para postulación a proyecto interno". Asimismo, si cuenta con publicaciones indexadas solicitamos que envíe los siguientes identificadores de autor: Scopus Author ID, ResearcherID y ORCID. Luego de procesar su solicitud, el equipo de la DGI confirmará que su cuenta ha sido creada y le enviará su usuario. La contraseña para el ingreso será la misma que utiliza para ingresar a su correo UNAB.

Importante: se recomienda que mantenga su contraseña de correo electrónico UNAB actualizada para evitar inconvenientes al ingresar a la plataforma PURE.

1.3 Al ingresar a la plataforma PURE verá la siguiente interfaz:

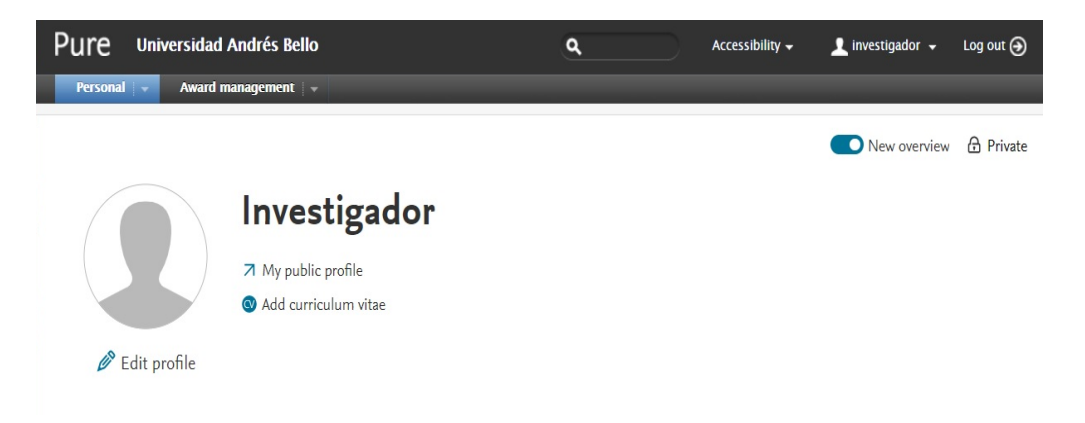

- 1.4 Para realizar la postulación debe seguir los siguientes pasos:
  - 1.4.1 Hacer click en la punta de flecha junto a la sección "Gestión de dotaciones" para desplegar el panel de opciones:

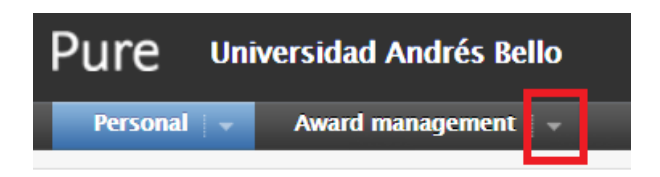

1.4.2 Hacer click en "+New", ubicada bajo la sección "solicitudes", para crear una nueva postulación:

| Pure Universidad Andrés Bello   |             |  |
|---------------------------------|-------------|--|
| Personal 👻 Award management 🛛 🕶 |             |  |
| <b>and Applications</b>         | left Awards |  |
| Editable                        | Editable    |  |
| My applications                 | My awards   |  |
| Ongoing                         |             |  |
| Awarded                         |             |  |
| Unsuccessful                    |             |  |
| Aborted                         |             |  |
| + New                           |             |  |

1.4.3 Hacer Click en "Universidad Andrés Bello" en la sección "tipos de solicitud".

| Choose submission |                     |                             |  |  |  |  |  |
|-------------------|---------------------|-----------------------------|--|--|--|--|--|
|                   |                     |                             |  |  |  |  |  |
| Submission guide  | Application Types > | Universidad Andrés<br>Bello |  |  |  |  |  |
|                   |                     | Research Councils           |  |  |  |  |  |
| Activity          |                     | EU application              |  |  |  |  |  |
| 🍸 Prize           |                     | Industry                    |  |  |  |  |  |
| all Application   |                     |                             |  |  |  |  |  |
| 🖧 Ethical review  |                     | Departments (OGD)           |  |  |  |  |  |
| Ourriculum Vitae  |                     | 📲 Other                     |  |  |  |  |  |
|                   |                     |                             |  |  |  |  |  |

1.4.4 Se desplegará un formulario, en el cual debe completar los campos obligatorios requeridos:

| Application: Universidad Andrés Bello |                       |   |
|---------------------------------------|-----------------------|---|
| Classific                             | tions 👔               |   |
| Applic                                | ion type              |   |
| Unive                                 | idad Andrés Bello 🛛 🔫 |   |
| Nature                                | f activity type       |   |
| Add                                   | ture of activity type |   |
| Idantific                             | ion 👔                 |   |
| Title *                               |                       | 1 |

1.4.5 En "Funding Opportunity" debe buscar y seleccionar el concurso al cual desea postular:

| Fund   | ling opportunity                                                                    |  |
|--------|-------------------------------------------------------------------------------------|--|
| Fu     | Start typing to begin the search.<br>Search results will be updated while you type. |  |
| - unio | unga n                                                                              |  |

1.4.6 En la sección "Documents" debe adjuntar todos los documentos requeridos para la postulación:

| C | Documents    |  |
|---|--------------|--|
|   | Add document |  |

1.4.7 Finalmente, debe hacer click en "Enviar a aprobación interna" para enviar la postulación:

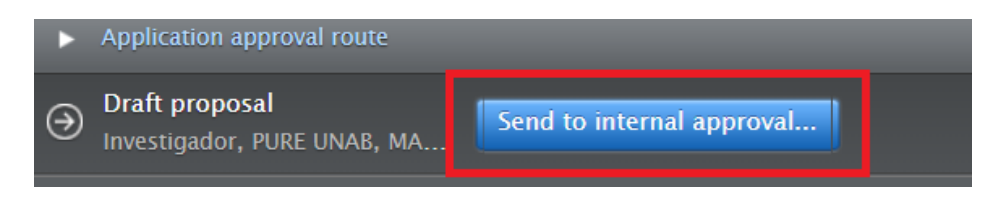